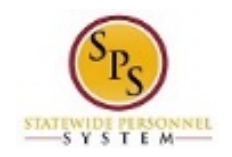

## Enter Bilingual Pay for an Employee

Use this procedure to enter time for an employee that should receive Bilingual Pay. Bilingual Pay should be entered on an employee's timesheet who has provided services for Agency business purposes. Once entered, the appropriate payment will be calculated for the employee.

The employee's supervisor (or other designated user) must report Bilingual Pay **prior to the timesheet submission**.

**IMPORTANT**: To be paid the \$12.50 for each week in the pay period, the Bilingual Pay entry has to be made on the timesheet based on the employee's exemption status.

**Procedure:** 

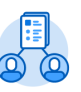

- 1. Click the My Team My Team worklet.
- 2. Find the employee's name, then click the Related Actions and Preview icon next to the employee's name.
- 3. In the menu, hover over Time and Leave and then click the Enter Time for Worker hyperlink.

| Actions    | View                                                                                                    |
|------------|----------------------------------------------------------------------------------------------------|
| Terminate  | My Org Chart                                                                                                    |
|            | Actions   ****     Actions   Worker     Compensation   >     Job Change   >     Personal Data   >     Talent   >     Time and Leave   >     Worker History   >     Favorite   >     Integration IDs   >     Security Profile   >     View Time Off   View Time Off |
| Ar         | View Time Off Balance<br>View Time Off Balance<br>View Calculated and Override Balances<br>View Carryover Balances<br>View Leave Results<br>Assign Work Schedule                                                                                                   |
| <u>с</u> т | Assign Work Schedule                                                                                                    |

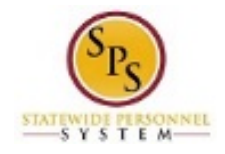

| Enter Time for Worl | ker |
|---------------------|-----|
| Worker * X T        |     |
| Date * 06/01/2020 🖻 |     |
|                     |     |
|                     |     |
|                     |     |
|                     |     |
|                     |     |
|                     |     |
|                     |     |
| OK Cancel           |     |

- 4. In the Date field, enter or select a date for which you want to enter bilingual pay for the employee.
- 5. Click the **OK** button.

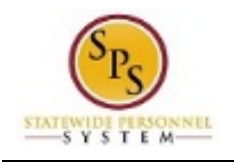

## Enter Time for Worker

| Enter T                                                                                                    | ime<br>(Actio                         | <b></b>         |          |          |            |          |       |                                            |                      |
|----------------------------------------------------------------------------------------------------|---------------------------------------|-----------------|----------|----------|------------|----------|-------|--------------------------------------------|----------------------|
| Total Hours 3                                                                                                    | 12                                    |                 |          |          |            |          |       |                                            |                      |
| Week M                                                                                                    | /lay 20 - 26, 2020                    |                 |          |          |            |          |       |                                            |                      |
| Previous                                                                                                    | Week Next Week                        |                 |          |          |            |          |       | Wed Thu Fri Sat<br>8 8 8 0                 | Sun Mon Tue<br>O O 8 |
| ✓ Wed, 5/20<br>3 Items                                                                                                    |                                       |                 |          |          |            |          |       |                                            |                      |
| ÷                                                                                                    | *Time Type                            | Time Off Reason | In       | Out      | Out Reason | Quantity | Unit  | Worktags                                   | Comment              |
| Θ                                                                                                    | × Bilingual Pay ∷≣                    |                 |          |          |            | 1        | Week  | × Manager Approved: ∷⊟<br>Manager Approved |                      |
|                                                                                                    | $\times$ Exempts: Regular $\coloneqq$ |                 | 08:30 AM | 12:30 PM | Meal       | 4        | Hours |                                            |                      |
| Θ                                                                                                    | $\times$ Exempts: Regular :=          |                 | 01:00 PM | 05:00 PM | Out        | 4        | Hours | :=                                         |                      |
|                                                                                                    |                                       |                 |          |          |            |          |       |                                            | •                    |
| Thu, 5/21 2.1tems 東田 い 東田 い マ マ ロ ロ マ ロ ロ マ ロ ロ マ ロ ロ ロ ロ マ ロ ロ |                                       |                 |          |          |            | ≅ 🖬 L'   |       |                                            |                      |
| (+)                                                                                                    | *Time Type                            | Time Off Reason | In       | Out      | Out Reason | Quantity | Unit  | Worktags                                   | Comment              |
| Next                                                                                                    | Auto-fill from Prior Week             | Cancel          |          |          |            |          |       |                                            |                      |

6. On the employee's timesheet, click the Add Row icon on Wednesday (the first day on the timesheet).

- 7. Then, complete the following fields:
  - a. **Time Type**: Select category **Time Entry Codes** and then select **Bilingual Pay**.
  - b. **Quantity**: Type "1" in the Quantity field.
  - c. Worktags: Select the Manager Approved category and then select Manager Approved: Manager Approved.

## **IMPORTANT NOTE**

- Exempt employees are paid \$25.00 for each entry; the Bilingual Pay entry should only be added to one timesheet week per pay period
- Non-Exempt employees are paid \$12.50 for each entry; the Bilingual Pay entry has to be made on both timesheet weeks for the pay period.
- 9. When you are finished entering the bilingual pay, click the Next button.

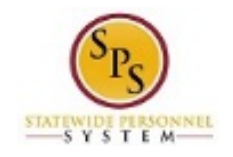

## **Enter Time for Worker Confirmation Page**

| Enter<br>T     | Time - Confirmation                                                          |                    |    |
|----------------|------------------------------------------------------------------------------|--------------------|----|
| May 20 - 26, 2 | 020                                                                          |                    |    |
| IMPORTANT:     | /ou'll lose the time you just entered if you leave this page without saving. |                    |    |
|                |                                                                              |                    |    |
| Daily T        | otals                                                                        | Week Total         | s  |
| Wednesday      | 8                                                                            | Regular Hours      | 32 |
| Thursday       | 8                                                                            | Comp Earned        | 0  |
| Friday         | 8                                                                            | Overtime           | 0  |
| Saturday       | 0                                                                            | Holiday/Emergency  | 8  |
| Sunday         | 0                                                                            | Time Off Taken     | 0  |
| Monday         | 0                                                                            | Shift Differential | 0  |
| Tuesday        | 8                                                                            | Total Paid Hours   | 40 |
| Total Hours    | 32                                                                           |                    |    |
|                |                                                                              |                    |    |
|                |                                                                              |                    |    |
|                |                                                                              |                    |    |
|                |                                                                              |                    |    |
| Save           | Back Cancel                                                                  |                    |    |

10. Review the Daily and Week Totals.

**Information**: The entries that you made on the timesheet are not reflected in the Daily or Week Totals sections. However, the appropriate payment will be calculated based for payroll for the employee.

- 11. Click the **Save** Save button.
- 12. The System Task is complete.